## Bilder im Content Editor ohne direkten Zugriff auf das Cropping Tool zuschneiden

Im Content Editor gibt es keinen Direktzugriff auf das Cropping Tool. Um Bilder zuzuschneiden, Open Media Library wählen

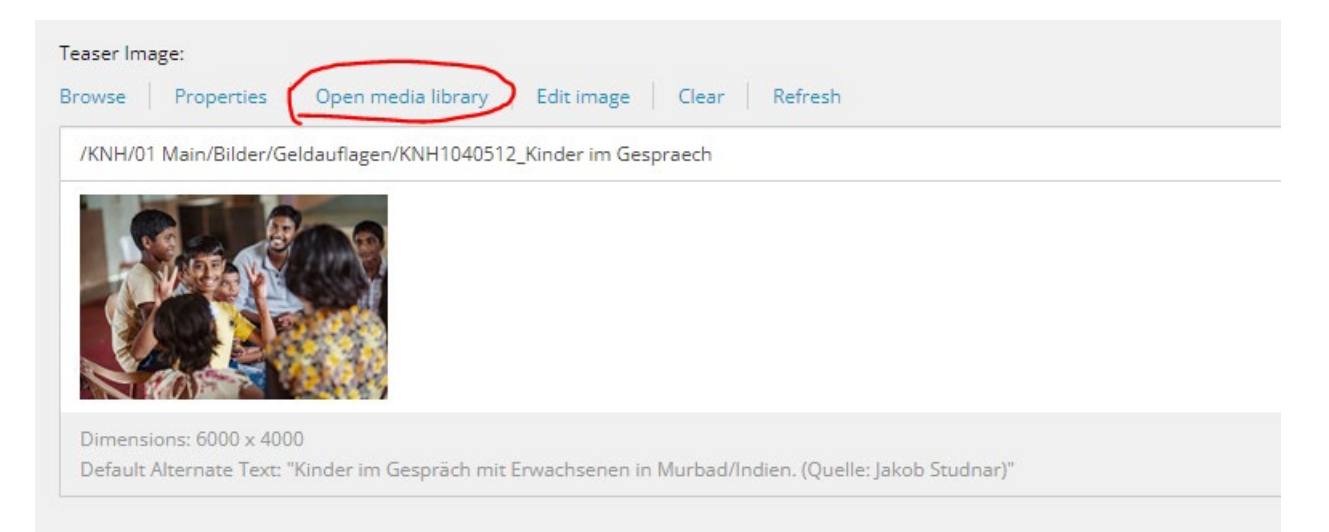

Und anschließend Edit Button in der Menüleiste auswählen

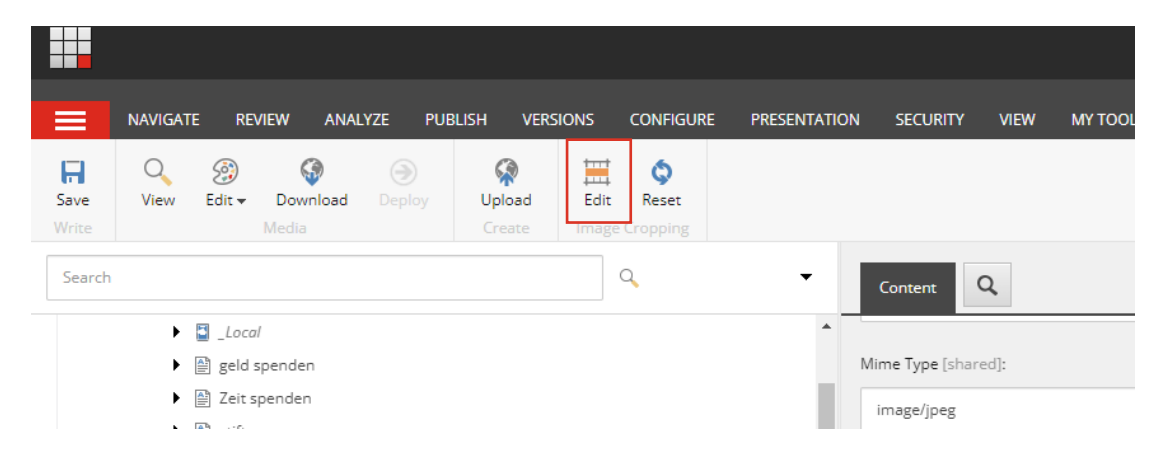

Anschließend öffnet sich der gewohnte Cropping Tool Dialog und der gewünschte Bildausschnitt lässt sich einstellen. Mit Klick auf "Save and Publish" gelangt man wieder zuück.

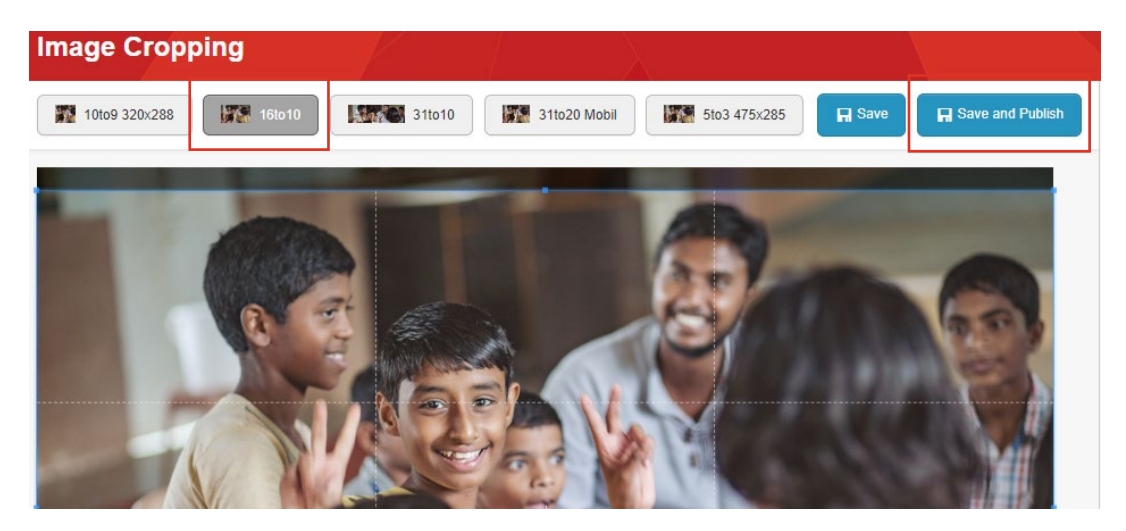

## Anschließend im Seitenbaum wieder auf die Ausgangsseite klicken.

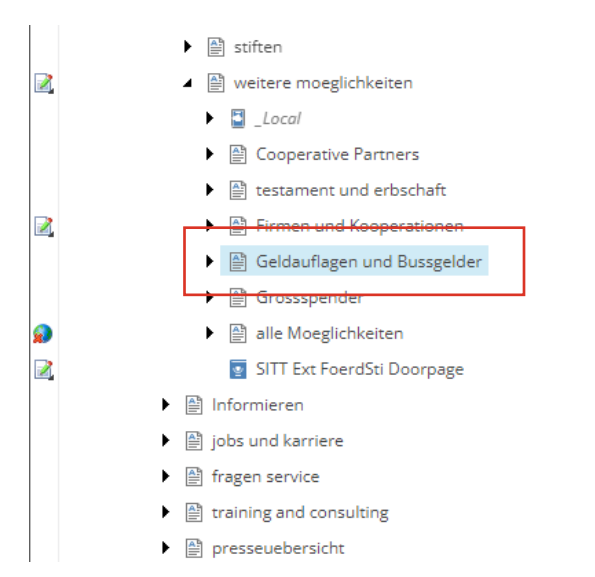

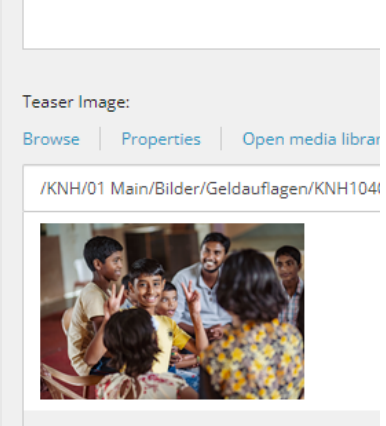

Dimensions: 6000 x 4000 Default Alternate Text: "Kinder im Gespräch